## MODIFICATION DU NIVEAU D'UN ÉLÈVE – ONDE

Si vous devez effectuer la modification du niveau d'un élève, c'est devenu très simple dans ONDE.

Suivez les étapes détaillées par cette capture d'écran :

| ACCUEIL                                         | 🟦 ÉCOLE 🕺           | ÉLÈVES 🚺 🗮       | LISTES & I | DOCUMENTS        |              |
|-------------------------------------------------|---------------------|------------------|------------|------------------|--------------|
| 2 Répartition Gestion du niveau des élèves      |                     |                  |            |                  |              |
| Recherche d'élèv                                | ves                 | Cliquez su       | r la lour  | _                |              |
| Année scolaire INE<br>2016-2017 V<br>Classe Niv | E Nom PAL           | 3<br>A           | Prénom     | e pour lancer la | a řecherche  |
| Le résultat de la l                             | recherche s'affiche | •<br>ci-dessous  |            |                  |              |
| Tous 🔺 Nom 🔻                                    | A Prénom            | •                | Sexe       | Né(e) le         | Niveau/Cycle |
| (4) 🗆 🛛 PALA                                    | Lucas               |                  | М          | 01/03/2008       | CE2          |
| Enregistrements 1 à 1 sur 1 trou                | uvé(s)              |                  |            |                  |              |
| S Niveau *                                      |                     |                  |            |                  |              |
|                                                 |                     | 6 🗸 Valider 🗙 An | nuler      |                  |              |

Dans le menu ÉLÈVES, choisissez "Répartition" 2 puis "Gestion du niveau des élèves".

→ Faites attention à bien être sur la bonne année scolaire.

Saisissez le Nom de l'élève <sup>(C)</sup> puis cliquez sur la loupe pour lancer la recherche de celui-ci. Si plusieurs élèves portent le même nom et même s'il n'y en a qu'un cochez la case devant le nom de l'élève recherché. <sup>(A)</sup>

Cliquez sur le bouton radio "Niveau" S et faites défilez le menu déroulant pour choisir le bon niveau.

→ Vous réserverez le choix "Cycle" aux élèves d'ULIS École.

Enfin vous "Validez" votre choix. 6